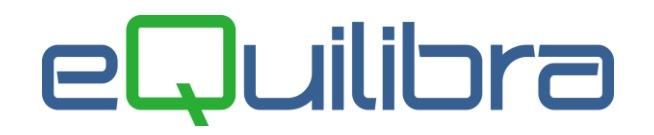

## Gestione Divieti

La procedura permette di definire su quali programmi oppure aziende inibire l'accesso a determinati utenti.

La gestione dei divieti è consentita esclusivamente all'utente "**eQuilibra**", che è l'utente "principale" e in quanto tale può effettuare operazioni non consentite agli utenti, come ad esempio:

- inserire gli utenti in Gestione Utenti (V 7-3-1),
- definire le password agli utenti,
- definire l'appartenenza di un Utente ad un Gruppo,
- definire la specifica operatività.

La nuova gestione visuale dei Divieti nasce per velocizzare la procedura di inibizione, senza dover passare dal programma **Gestione Utenti (V 7-3-1)**.

Adesso su ogni nodo del menu di "**eQuilibra**" è stato abilitato il tasto destro del mouse per attivare il pop up con le voci "**Gestione divieti**" e "**Annulla**" per disattivarlo.

| @ eQuilibra                  |                                                                                                    |  |
|------------------------------|----------------------------------------------------------------------------------------------------|--|
| Vendite Cont                 | tabilita Strumenti Exit                                                                                         |  |
| Vendite                      | Ditta:                                                                                                    |  |
| 1 - Gesi<br>Carlor<br>X Anni | tione archivi comuni<br>tione divieti<br>nulla                                                                  |  |
|                              | @ eQuilibra                                                                                                    |  |
|                              | Vendite Contabilita Strumenti Exit                                                                              |  |
|                              | Vendire Ditta:                                                                                                  |  |
|                              | 1 - Gestione archivi comuni<br>1 - Manutenzione dati anagrafici<br>1 - Clienti<br>Gestione divieti<br>X Annulla |  |

Cliccando su "**Gestione divieti**" si attiva la tabella visuale all'interno della quale è possibile definire i divieti sul singolo utente oppure sul gruppo di appartenenza.

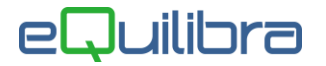

L'amministratore del sistema ha diverse modalità per attivare i divieti, vediamo alcuni esempi:

- si vuole che l'utente "Pippo" non acceda alla voce di menu "Gestione archivi comuni" (cartella principale) si procede come segue:
  - tasto destro sul simbolo della cartella, click su Gestione divieti si attiva la tabella,
  - dalla tabella gestione divieti, in corrispondenza del nome utente, con doppio click si abilita il divieto in automatico, comparirà un asterisco (\*) sulla colonna vieta utente e la riga da bianca diventerà rossa.

|   | Q Gestione divieti menu eQuilibra             EQUILIBRA         XP          |                        |              |              |                 |   |  |  |  |
|---|-----------------------------------------------------------------------------|------------------------|--------------|--------------|-----------------|---|--|--|--|
|   | Divieti per la voce di menu: 1 - Gestione archivi comuni Divieti per utente |                        |              |              |                 |   |  |  |  |
| Γ | Utente                                                                      | Gruppo                 | Vieta utente | Vieta gruppo | Aziende vietate | * |  |  |  |
|   | eQuilibra<br>Barbara<br>Giuseppe                                            |                        |              |              |                 |   |  |  |  |
|   | Pippo                                                                       |                        | *            |              |                 |   |  |  |  |
|   | Pasquale<br>Pino<br>Gabriele                                                | MAGAZZINO<br>MAGAZZINO |              |              |                 |   |  |  |  |

Entrando in eQuilibra con l'utente "**Pippo**" la voce di menu sarà marcata con un punto esclamativo evidenziando che tale voce è disabilitata.

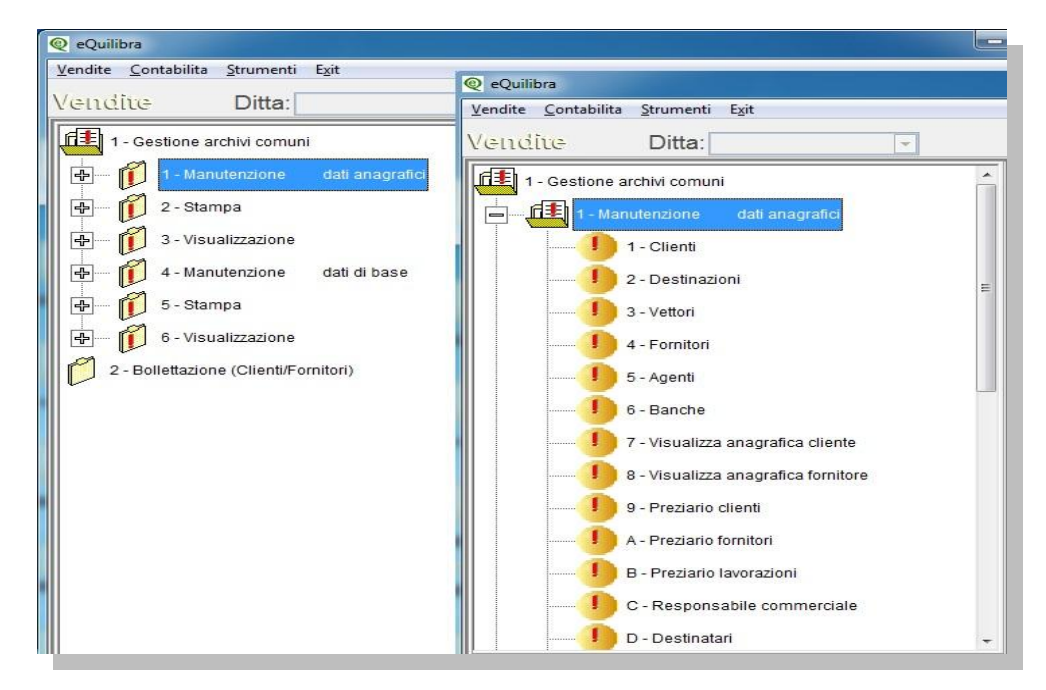

L'utente "**Pippo**" non può accedere a tutte le sotto cartelle di **Gestione archivi comuni** (Manutenzione dati anagrafici, Stampa, Visualizzazione ecc..) e a tutti i **programmi** delle sotto cartelle (clienti,destinazioni, vettori ecc.).

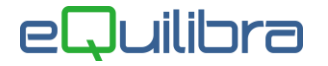

- si vuole che il gruppo Magazzino di cui fanno parte l'utente "Pasquale" e "Pino" non accedano alla voce di menu "Gestione archivi comuni" (cartella principale) si procede come segue:
  - o tasto destro sul simbolo della cartella, click su **Gestione divieti** si attiva la tabella
  - dalla tabella della gestione divieti, in corrispondenza del nome Gruppo, con doppio click si abilita il divieto in automatico, comparirà un asterisco (\*) sulla colonna vieta gruppo e la riga da bianca diventerà rossa, mentre sulla grigia Divieti per utente le singole righe degli utenti (Pasquale e Pino) da bianche diventeranno viola.

| @ Gestione divieti menu eQuilibra                                                      | @ Gestione divieti menu eQuilibra                                                             |  |  |  |  |
|----------------------------------------------------------------------------------------|-----------------------------------------------------------------------------------------------|--|--|--|--|
| Divieti per la voce di menu: 1 - Gestione archivi cor                                  | Divieti per la voce di menu: 1 - Gestione archivi comuni                                      |  |  |  |  |
| Divieti per utente                                                                     | Divieti per utente                                                                            |  |  |  |  |
|                                                                                        |                                                                                               |  |  |  |  |
| Utente Gruppo                                                                          | Utente Gruppo Vieta ute                                                                       |  |  |  |  |
| eQuilibra<br>Barbara<br>Giuseppe<br>Pippo<br>Pasquale<br>MAGAZZINO<br>Pino<br>Gabriele | eQuilibra<br>Barbara<br>Giuseppe<br>Pippo<br>Pasquale MAGAZZINO<br>Pino MAGAZZINO<br>Gabriele |  |  |  |  |
| Divieti per gruppo                                                                     | Divieti per gruppo                                                                            |  |  |  |  |
| ▲ 🖉 🝸 🔁 🛃 Gruppi                                                                       | ▲ 🖉 🕿 🖻 Gruppi                                                                                |  |  |  |  |
| Gruppo Descrizione                                                                     | Gruppo     Descrizione     Vieta gruppo       MAGAZZINO     MAGAZZINO     *                   |  |  |  |  |
|                                                                                        |                                                                                               |  |  |  |  |

Come per l'utente "**Pippo**" entrando in eQuilibra con gli utenti "**Pasquale**" e "**Pino**" la voce di menu sarà marcata con un punto esclamativo evidenziando che tale voce è disabilitata con le relative sottocartelle e programmi.

 si vuole inibire l'utente "Giuseppe" a non accedere all'azienda 002 impostare sulla colonna "Aziende vietate" il codice dell'azienda, per vietarne più di una occorre separare i codici con una virgola.

A seconda di dove si attiva la tabella **Gestione Divieti** è possibile visualizzare i nomi degli utenti in **italico**; questo significa che il divieto degli utenti in italico deriva da una sottocartella oppure da una cartella superiore alla voce di menu sulla quale è stata attivata la gestione Divieti.

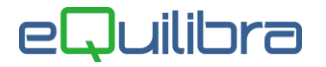

Per spiegare meglio il concetto riprendendo,gli esempi precedenti, se si attiva la gestione Divieti alla voce di menu "**Clienti**", l'utente Pino e il gruppo Magazzino sono visualizzati in italico perché il loro divieto è stato attivato sulla cartella principale **Gestione archivi comuni**.

| Q Gestione divieti n   | nenu eQuilibra           |            |              |              |                 | - • ×    |
|------------------------|--------------------------|------------|--------------|--------------|-----------------|----------|
| E<br>Divieti per la vo | Des di menu: 1 - Clienti | XP         |              |              |                 | •        |
| Divieti pe             | r utente                 |            |              |              |                 | ^        |
| 🔺 😻 🕈 📬 E              | 8 8                      |            |              |              |                 |          |
| Utente                 | Gruppo                   |            | Vieta utente | Vieta gruppo | Aziende vietate | *        |
| ▶eQuilibra<br>Barbara  |                          |            |              | 2k           |                 |          |
| Giuseppe<br>Pippo      |                          |            | *            | 1            |                 |          |
| Pasquale<br>Pino       | MAGAZZINO<br>MAGAZZINO   |            |              | *            |                 |          |
| Gabriele               |                          |            |              |              |                 |          |
|                        |                          |            | 8            | e,           | 3               | +        |
| •                      |                          |            |              |              |                 | •        |
| Divieti pe             | r gruppo                 |            |              |              |                 | ^        |
|                        | Gruppi                   |            |              |              |                 |          |
| Gruppo De              | escrizione               | Vieta grup | po           |              |                 | <u>^</u> |
| MAGAZZINO MA           | AGAZZINO                 | *          |              |              |                 |          |
| H                      |                          |            |              |              |                 |          |

Da questa posizione il divieto su "**Pippo**" oppure su "**Magazzino**" non si può rimuovere perché deriva da un livello più alto, per toglierlo bisogna attivare la tabella da **Gestione archivi comuni** da dove è stato abilitato.